## View a map in the Evidence Mappe

On the project homepage select "View Map".

Please speak to the Project Manager if cannot see this option.

You will then be presented with the Evidence Map for that project, along with the filters to view papers based on your needs.

| First category * Study Type   |                                              | Secondary category Interventions |                                                 | Filter by tag Interventions             |                            | Filter by tag              | al ventilation 🗙 |                        | ]             |
|-------------------------------|----------------------------------------------|----------------------------------|-------------------------------------------------|-----------------------------------------|----------------------------|----------------------------|------------------|------------------------|---------------|
| map will be show              | to be included in the<br>In as rows          | the map will be sho              | <del>y to be included in</del><br>wn as columns | <del>keduce the citatio</del><br>tags   | ns to focus on s           | pecific                    |                  |                        | Select the c  |
| Order by Ascending            |                                              |                                  |                                                 | Filter out by tag                       |                            | Filter out by<br>Opioids × | tag              |                        | The table wi  |
|                               |                                              |                                  |                                                 | Reduce the citatio<br>based on specific | ns by filtering po<br>tags | apers                      |                  |                        |               |
|                               |                                              |                                  |                                                 |                                         |                            | Ĩ                          | ] help           | earch                  | You also hav  |
| Papers t<br>Please change 'Fi | agged with "I<br>rst category' OR 'Second Ca | Mechanic<br>tegory' to change re | al ventilatio                                   | <b>)n"</b> (includes u                  | npublished)                |                            | Export all cit   | ations 🗸               | tags, and pro |
|                               | Continuous Positive<br>Pressure              | e Airway E                       | extracorporeal Membr<br>Dxygenation             | rane                                    | Intensive<br>Care          | Mechanical<br>ventilation  | Oxygen           | Screening <sup>4</sup> |               |
|                               |                                              |                                  |                                                 |                                         | 11                         | 11                         | 152              |                        |               |
| Efficacy                      | 1*                                           |                                  | 0                                               |                                         |                            | 1                          | 11               | 1*                     |               |

At this stage, you can export the list of citations in several formats (.csv file, .ris file, image file). You can also select individual sections and view the citations for the selected studies.

When viewing the selected references, you have the option to switch from full view to table view.

For additional support, please contact evidencemap@crystallise.com

| Maps                                                                |                                                                                               |
|---------------------------------------------------------------------|-----------------------------------------------------------------------------------------------|
| View the map                                                        | Edit the map                                                                                  |
| View the Map based on the papers<br>which have already been indexed | Change the Map's details/page<br>content, import new papers and<br>perform indexing of papers |
|                                                                     |                                                                                               |

ategories you wish to filter by and click "Search". Il be updated with your search categories.

ve the option to filter by specific tags. Select the ess "Search".

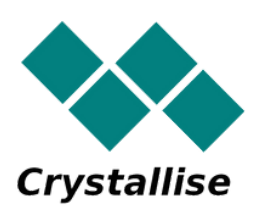